## **Process for Uploading Forms in Infinite Campus**

- Download the Word version of any form from KDE website, <u>http://www.kentuckyschools.org/KDE/Instructional+Resources/Exceptional+Children/Forms+and+Documents/S</u> <u>pecial+Education+Forms+-+Due+Process.htm</u> to your desktop for completion.
- 2. Complete the Interactive form for the student
- 3. Save the form to your desktop or hard drive
- 4. Open the Infinite Campus Product
- 5. Search and find student
- 6. Add student to appropriate staff caseload OR system administrator will have to upload referral form in student record
- 7. Path Student Information | Special Education | Documents Tab
- 8. Choose from drop list 'Upload Document'

|   | Create New Form           | ~ |
|---|---------------------------|---|
|   | Create New Form           | ~ |
|   | KY-IEP <14                |   |
| ĺ | KY-IEP 14                 |   |
| 1 | KY-IEP 16+                |   |
|   | testing                   |   |
|   | KY ESR                    |   |
|   | Test                      |   |
|   | Progress Report           |   |
|   | Special Ed Summary Report |   |
|   | Upload Document           |   |
|   | Potorrol                  |   |

- 8. Name document, i.e., referral (with some type of student identifier)
- 9. Click 'Browse' button

| Document File |        |
|---------------|--------|
| Name          |        |
| Referral      |        |
| Date          |        |
| 02/16/2009    |        |
| Comments      |        |
|               | ~      |
|               | ~      |
|               |        |
|               | Browse |

- 10. Find completed referral document for selected student
- 11. Save
- 12. Document will now be available under student record

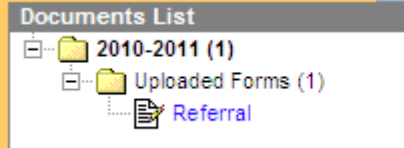